## **USER MANUAL FOR** AGM PANEL

1

1st you visit https://agm.spiralworld.biz/agm-home (প্রথমেই আপনাকে https://agm.spiralworld.biz/agmhome এই লিঙ্ক এর মাধ্যমে AGM এ প্রবেশ করতে হবে।

2

3

4

5

Click the login Button (তারপর আপনি একটি লগইন বাটন পাবেন ডান পাশে উপরের দিকে)

Put your 16 digit BOID and your Number of Share on Record Date (উক্ত বাটনটি ক্লিক করে আপনি আপনার BOID এবং আপনার শেয়ার সংখ্যা (রেকড তারিখ অনুযায়ী) দ্বারা মূল AGM সাইট এ প্রবেশ করতে পারবেন।)

Then you will get the main AGM Board. In the upper side of Screen you will Download the Annual Report. (স্ক্রিনের উপরের দিকে আপনি বার্ষিক প্রতিবেদনটি পাবেন এবং ডাউনলোড করতে পাবেন

In the right side of the Screen you will find the Q\A and Commenting section and you will put your opinion, suggestions and questions. ( স্ক্রিনের ডানদিকে আপনি Q\A এবং Commenting section পাবেন এবং আপনি আপনার মতামত, পরামর্শ এবং প্রশ্ন এখানে লিখতে পারবেন।)

6

In the below of Screen you can find all the agenda of AGM. And you can cast your vote. (স্ক্রিনে নীচের দিকে আপনি AGM এর সমস্ত এজেন্ডাগুলো পাবেন । এবং আপনি আপনার মৃল্যবান ভোটটি প্রদান করতে পারবেন।)

If you want to join the board meeting you can find the handrize button In the right side of Agenda.

7

Click the button and after accepting Company Secretary you will get the Join Board meeting button in the same place, Click the button for join the meeting. (আপনি যদি বোর্ড মিটিংয়ে যোগ দিতে চান তাহলে আপনি এজেন্ডার ডানদিকে হ্যান্ডরাইজ বাটন টি পাবেন । বাটন টি ক্লিক করলে, কোম্পানি সেক্রেটারি Accept করার মাধ্যমে আপনি একই জায়গায় join Meeting বাটন পাবেন, এবং মিটিংয়ে যোগদানের জন্য বোতামটি ক্লিক করুন।)